ワンタイムパスワード

ソフトウェアトークンの交換について

新しいソフトウェアトークンへの切り替え手続きをご案内します。

<u>スマートフォンの機種変更やパソコンの買い替えを行う場合は、事前にソフトウェアトークン</u>の交換手続きをお願いいたします。

【手続方法】

- 現在利用登録をしているソフトウェアトークンと、新しく登録するソフトウェアトークン をご用意してください。
  - ※ソフトウェアトークンの交換手続きが完了するまで、現在利用登録をしているトークン のアンインストールを行わないでください。

《旧ソフトウェアトークンイメージ》 ※シマンテック社製

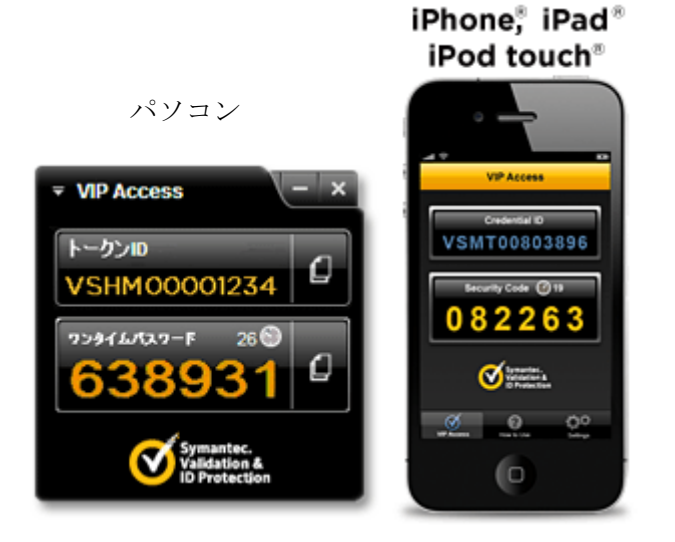

≪新ソフトウェアトークンイメージ≫ ※㈱しんきん情報システムセンター製

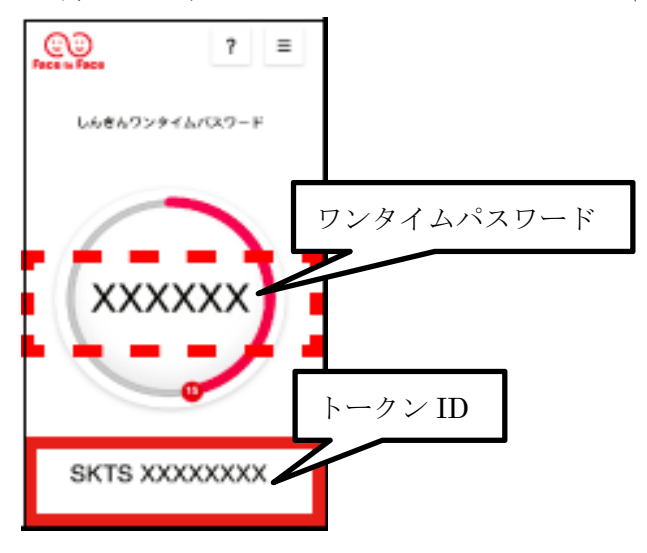

②当金庫インターネットバンキングログインページへアクセス

| ♥愛媛信用金庫                                             | ◎ 個人のお客さま                                   | ◎ 法人・個人事業主のお客さま                               | テキストの大きさ 小 中 大<br>■ 採用情報 ■ 愛媛信用金庫に | POWERED BY YAHOO! 検索<br>Dいて 2 お問い合わせ・資料請求 |
|-----------------------------------------------------|---------------------------------------------|-----------------------------------------------|------------------------------------|-------------------------------------------|
| <u>ホーム</u> > 個人のお客さま向け インターネッ                       | トバンキング                                      |                                               |                                    | 📑 このページを印刷する                              |
| 個人のお客さま向けサ                                          | ービス                                         |                                               |                                    |                                           |
| 📙 個人のお客さま向け・                                        | (ンターネットバ)                                   | ンキング                                          |                                    |                                           |
| 自宅のパソコンや携帯電話か<br>ス、税金・各種料金の収納サー<br>パソコン(ブラウザ)・スマートフ | らインターネットを〕<br>-ビス(Pay-easy)た<br>フォン(ブラウザ)とキ | 通じて振込サービス、定期<br>などがご利用いただけます<br>携帯電話(モバイル)でご利 | 預金預入、残高照会サービ<br>。<br>引用いただけます。     |                                           |
| ご契約済みの<br>お客さまはこちら 🖳 🛛                              | ୭イツ                                         | 「規でお申込みされる 🖳<br>お客さまはこちら                      | 申込み                                |                                           |

③ログイン画面の下段から、ワンタイムパスワード「交換」を選択

インターネットバンキングにログインします。

■契約者ID(利用者番号)、ログインパスワードを入力し、「ログイン」ボタンを押してください。 お気に入り登録

| ログイン                      |                             |                         |
|---------------------------|-----------------------------|-------------------------|
| 契約者ID(利用者番号)              |                             |                         |
| ログインパスワード                 | ソフトウェアキーボード入力               | (使用方法)                  |
| ログイン                      |                             | 1月じる                    |
| ■英字は大文字と小文字を区別します。        | Dで、ご注意ください。                 |                         |
| ▋ ブラウザの「戻る」「進む」ボタンは使用     | 用しないでください。                  |                         |
| 💵ご利用の OSおよびブラウザや文字の       | )大きさによっては、 画面のレイアウトが 若干崩れ   | 1る場合がありますが、             |
| お取引には影響ありません。             |                             |                         |
| 💵 「お気に入り登録」ボタンはInternetEx | plorerのみに対応しております。          |                         |
|                           |                             |                         |
| ワンタイムバスワードの 管理を行います       | •                           |                         |
| ロンタイムパスワードを利用開            | <b> 始する場合は、「利用開始」ボタンを</b> 排 | 甲してください。                |
| ■ワンタイムパスワードを交換す           | 「る場合は、「交換」ボタンを押してくだる        | ້⊃ບາ.                   |
| ■ワンタイムパスワードを利用中           | □止する場合は、「利用中止」ボタンを排         | 甲してください。                |
| ワンタイムパスワード                |                             |                         |
| 利用開始 交換 利用中山              |                             | ワンタイムパスワードご案内(概要説明はこちら) |

④ワンタイムパスワードの交換画面が表示されたら、インターネットバンキングの契約者 ID およびログインパスワードを入力(ワンタイムパスワードの ID およびパスワードではありません)

| <ul> <li>● 愛媛信用金庫</li> </ul>                                                                    |
|-------------------------------------------------------------------------------------------------|
| ワンタイムパスワード交換                                                                                    |
| 利用者認証 ▶ 現フンタイムバスワード認証 ▶ 新フンタイムバスワード認証 ▶ 処理課題                                                    |
| ワンタイムパスワード交換の流れ                                                                                 |
| 1・トークンの準備<br>ワンタイムパスワードの利用を開始されるお客様は、 事前にトークンをご用意ください。<br>トークンの詳細は、ページ中程の「トークンの種類と入手方法」をご覧ください。 |
| 【注意】トークンを交換されるお客様は、ページ下部の「トークンの交換について」をご覧ください。                                                  |
| 2. ワンダイムハスワートの交換<br>以下の入力欄に契約者IDおよびログインパスワードを入力し、「次へ」ボタンを押してください。                               |
| ワンタイムパスワード交換                                                                                    |
| 契約者ID(利用者番号)        ログインパスワード        ノフトウェアキーボード入力 (使用方法)                                       |
| 戻る 次へ                                                                                           |

⑤現在使用しているワンタイムパスワードを入力

🥶 愛媛信用金庫

## ワンタイムパスワード交換

⑦ このページのご利用ガイド

現ワンタイムパスワード認証 )新ワンタイムパスワード認証 )処理結果

## 現在ご利用中のワンタイムパスワードの認証を行います。 ワンタイムパスワードを入力し、「次へ」ボタンを押してください。

| 現ワンタイムパスワ  | フードの認証 |                                                                                                    |                                                                            |
|------------|--------|----------------------------------------------------------------------------------------------------|----------------------------------------------------------------------------|
| ワンタイムパスワード | 半角数字)  | ワンタイムパスワード<br>表示された6桁の数字<br>をパスワード入力欄に<br>入力してください<br>** ソフトウェアトークンの画面に<br>ついては、アプリのバージョン<br>アップ等で変更となる場合が<br>あります | ?       =         L&8&0>94La(120-F)         V/7/LE8         SKTS XXXXXXXXX |
| ログイン画面に戻る  |        |                                                                                                    | 次へ                                                                         |

⑥新しく登録するソフトウェアトークンの ID とパスワードを入力。

| タイムバスワード交換                                                                                                    |                                       | ③このページのご利用ガ                     |
|----------------------------------------------------------------------------------------------------|---------------------------------------|---------------------------------|
| マイムパスワード読証 ト 素ワンタイムパスワー                                                                                                    | - <b>Y認証</b> ▶ 処理結果                   |                                 |
| 利用を開始するワンタイムバフ                                                                                                    | マードの利用登録を行います。<br>ードを入力し 「登録」ポタンを押してく | ださい                             |
| ークンをご用意いただいていな                                                                                                    | い場合は、こちらの画面より入手して                     | ください。                           |
| ヤンタイムバスワードの登録                                                                                                    | ₹                                     |                                 |
| 7儿番号                                                                                                    | (半角英数字)                               |                                 |
| オイムパスワード                                                                                                    | (半角数字)                                |                                 |
| 【シリアル番号                                                                                                    | 号およびワンタイムパスワ                          | 7ードの確認方法】                       |
| フトウェアトークン例 1                                                                                                    | ソフトウェアトークン例2                          | ハードウェアトークン例1                    |
| <u> 7</u> =                                                                                                    | = IFF Access +                        | 裏面   表面                         |
| Los # 6/7 > # 4 4/6X7-#                                                                                                    | SPINE XXXXX XXXX                      |                                 |
|                                                                                                    |                                       | CD.                             |
| XXXXXX                                                                                                    | XXXXXX                                |                                 |
|                                                                                                    | · · · ·                               |                                 |
| SKTS XXXXXXX                                                                                                    | Stammer 10                            |                                 |
|                                                                                                    |                                       |                                 |
| ヽードウェアトークン例 2                                                                                                    | ハードウェアトークン例3                          |                                 |
|                                                                                                    | 裏面                                    |                                 |
| COMBAN STOCK                                                                                                    | Serial no label                       |                                 |
| The second second secon |                                       | 77714/1×7-1                     |
| 面                                                                                                    | 表面                                    | ※インターネットバンキングに<br>て利用可能な全種類を表示し |
|                                                                                                    |                                       | ご利用のトークンに応じて操作してください。           |
| 押す                                                                                                    |                                       | ※トークンの形状・色が異なる                  |
| (10)                                                                                                    | 押す                                    | 場合があります。                        |

Validation & ID Protection

⑦登録完了画面が表示されたらソフトウェアトークンの交換完了です。

| <ul> <li>● 愛媛信用金庫</li> </ul> |                |
|------------------------------|----------------|
| ワンタイムパスワード交換                 | ⑦ このページのご利用ガイド |

現ワンタイムパスワード認証 🕨 新ワンタイムパスワード認証 🕨 処理結果

ワンタイムバスワードの登録が完了しました。

| 受付内容             |                     |               |  |
|------------------|---------------------|---------------|--|
| 受付番号             | 受付番号および受付時刻が表示されます。 |               |  |
| 受付時刻             |                     |               |  |
| 変更結果             |                     |               |  |
|                  | 変更後                 | 変更前           |  |
| シリアル番号 ログイン画面に戻る | 「変更後」「変更前」のソフトウェアト  | ークンIDが表示されます。 |  |